# LIGHT & WONDER MARKET STATES OF THE STATES OF THE STATES O

## Detailed below are frequently asked questions about our portal's features such as

Light & Wonder's Login page, search navigation, and asset gathering.

#### Logging in

To login or create an account please visit: <a href="https://portal.lnw.com/">https://portal.lnw.com/</a>

| account will be locked for 60 mins before it aut | o unlocks. |
|--------------------------------------------------|------------|
| Sign In                                          |            |
| L Registered Email Addresss                      | 0          |
| Password                                         | 0          |
| Remember me                                      |            |
| Sign In                                          |            |
| Request New Sign-in<br>Password Reset            |            |
| Reset MFA                                        |            |
| Request Additional Access or Assis               | tance with |

Need Login Assistance: Contact webmaster@lnw.com

### **Portal Home Page**

After selecting a product line Users will be directed to the respective home page for more details.

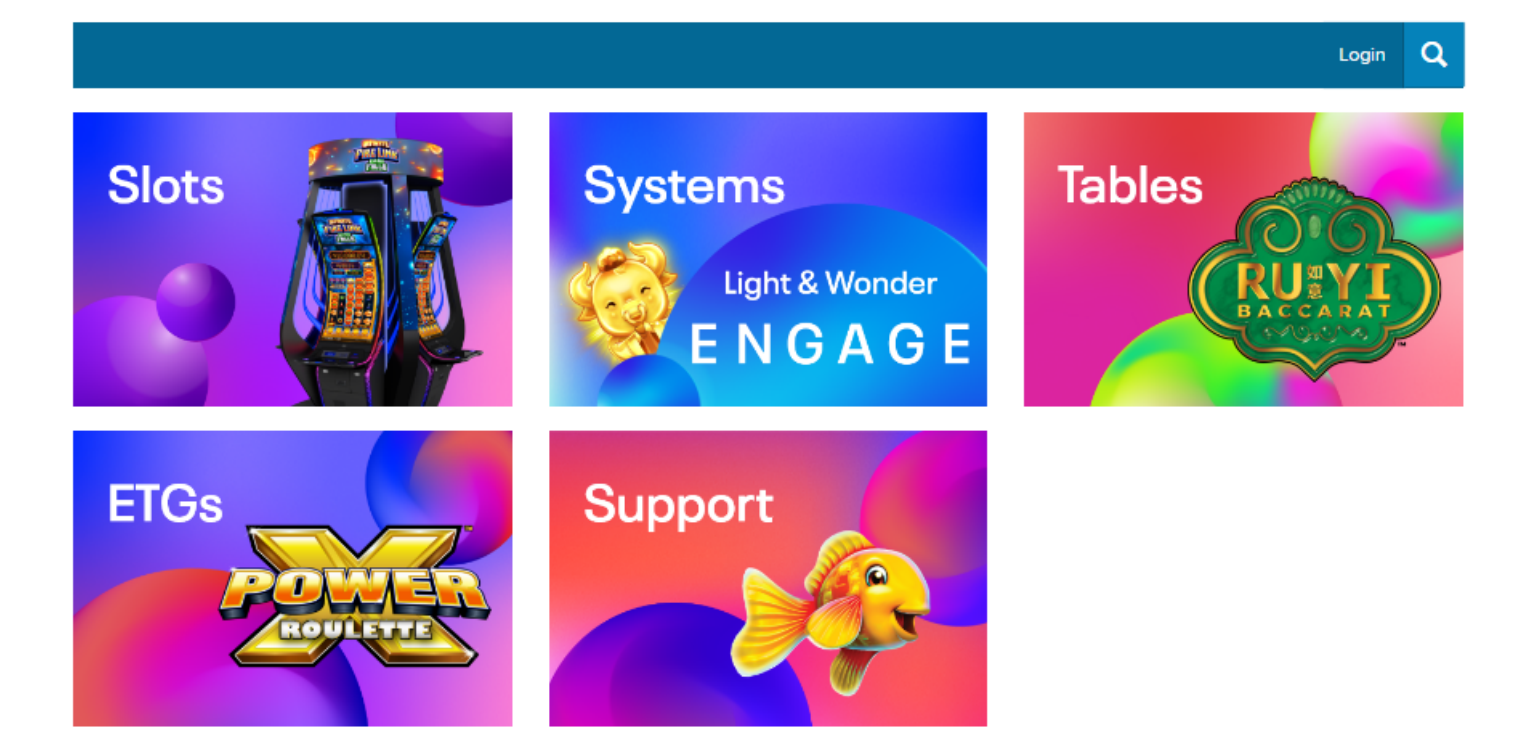

Support: For additional help and support click here

#### **Customer Portal Home Page**

Where and how to locate cut sheets, PAR sheets, and artwork.

| Artwork | Cut Sheets     | Game Search | Hardware Spe                                                | cs Manua                 | s Par Sheets              | Portal Home | Product Bulletins | My Portals | ٩ |
|---------|----------------|-------------|-------------------------------------------------------------|--------------------------|---------------------------|-------------|-------------------|------------|---|
| Home    | Customer Porta | Portal Hom  | 1e                                                          |                          |                           |             |                   |            |   |
|         |                |             | Par Sheet<br>Enter a Part#, Progr                           | am#, SMI#, Them          | e#, or Game Kit#<br>earch |             |                   |            |   |
|         |                |             | Product Bullet<br>Find product bulleti<br>Category:         | ins<br>Is by category, y | ear, or keyword.          |             |                   |            |   |
|         |                |             | All - Keywo                                                 | ord                      | ALL Years                 | ← Search    |                   |            |   |
|         |                |             | Manuals<br>Find menuals (pdf fo<br>Category.<br>All • Keywo | rmet) by categor         | y here.                   |             |                   |            |   |

*Note:* Must be logged in, with customer credentials to ensure access to the related documents.

- 1. Quick Search: Click on the Magnifying Glass Icon in the right-hand corner. Type in Game Title/Theme Name or PAR Sheet Software Number. The Portal will prompt you to all related assets.
- 2. Select a Category by tapping on the top left corner (artwork, cut sheets, PAR Sheets). Drop down Product Line and select Light and Wonder.

| Home games Game Search                                                 |                   |              |          |          |  |  |  |  |  |
|------------------------------------------------------------------------|-------------------|--------------|----------|----------|--|--|--|--|--|
| Search Games to download Par Sheets, Cut Sheets, and Marketing Assets. |                   |              |          |          |  |  |  |  |  |
| Product Line Light And Wonder 🗸                                        |                   |              |          |          |  |  |  |  |  |
| Product Name Part # / Theme #                                          | SMI # / Program # | Market/Class | Cabinet  | Reels    |  |  |  |  |  |
|                                                                        |                   | ►            | ~        | <b>~</b> |  |  |  |  |  |
| Lines/Ways Language Progressive Sales/Premium Release Date Range       |                   |              |          |          |  |  |  |  |  |
| · ·                                                                    | • • •             | Start Date   | End Date | i        |  |  |  |  |  |
| Search Clear                                                           |                   |              |          |          |  |  |  |  |  |

*Note:* For best practice, Customers may search by game title, part number (**first four numbers only**), or market/class. A minimum of one search criteria is required.

#### **Download Assets**

Customer can locate cut sheets, par sheets, and marketing assets on the game page. Select the required asset to download the related file!

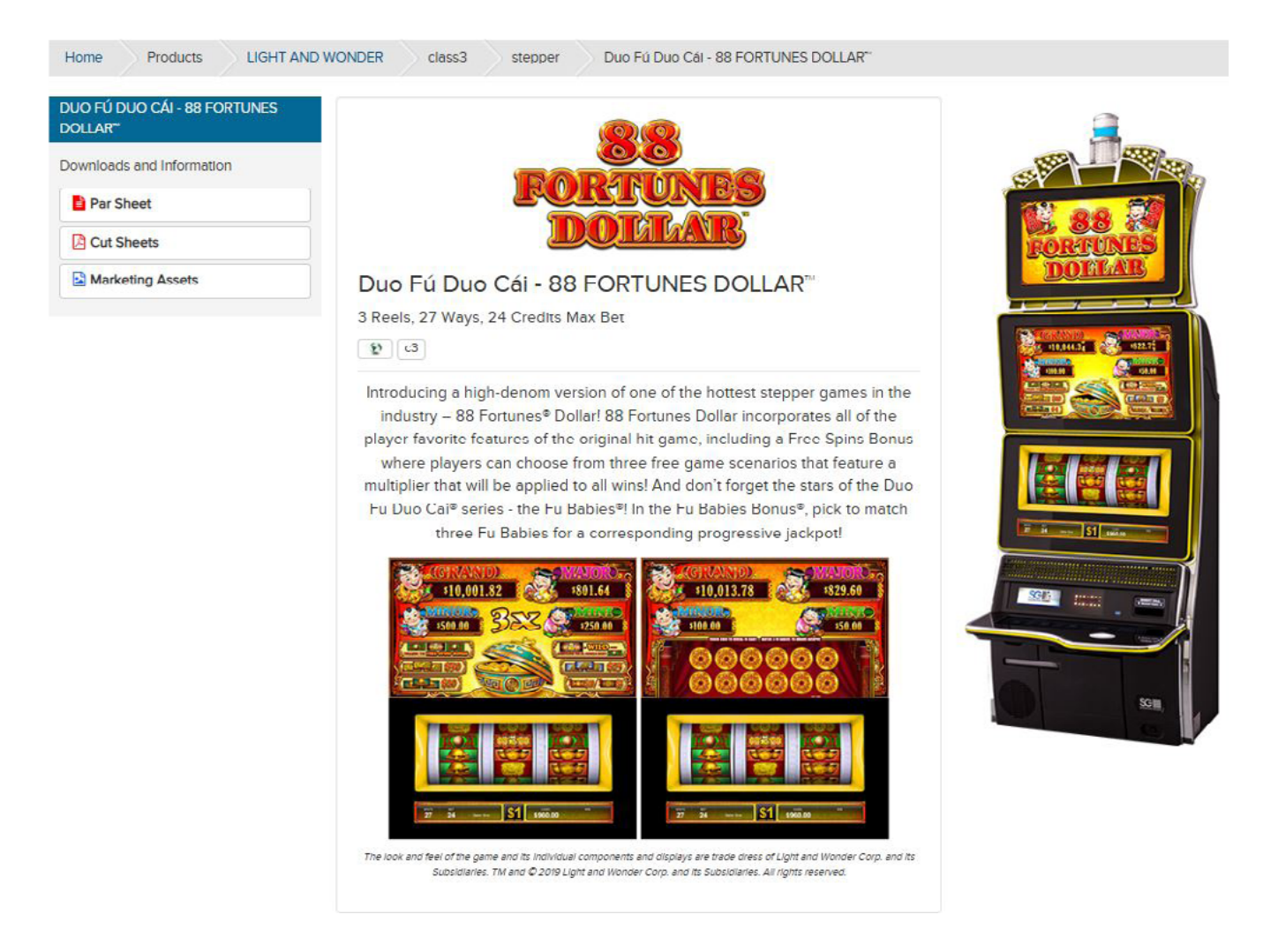

Need Help: If you've received an error message or are missing assets please contact marketing@lnw.com